## iPhone 端末での KOMAnet Gmail の設定

iPhone 端末(iOS version 12、Gmail version5.0)

2019.3.4

KOMAnet Gmail を、キャリアメール、個人 Gmail と同様に送受信したり、プッシュ通知を受け取ることができます。

(注1)バージョンによって画面表示が異なることがあります。ご了承ください。

(2) 「三」を選択

(注 2) Gmail アプリがインストールされていない場合は、App Store よりインストールして下さい。

(1) ホーム画面から

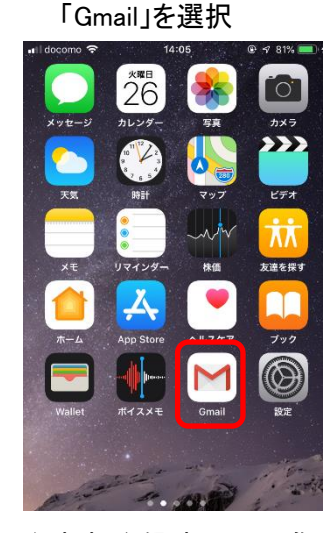

(注)新規登録時は(6)に進んでください
(5)「アカウントを追加」を選択

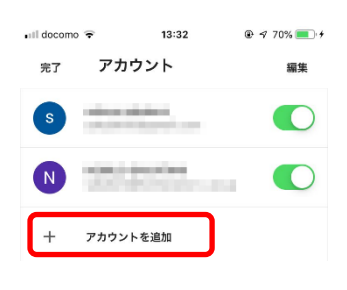

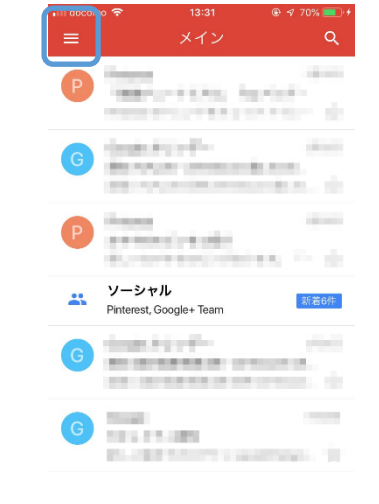

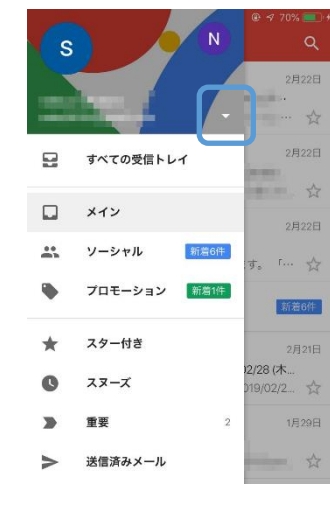

(3) 「 」を選択

(4) 「アカウントを管理」を

選択

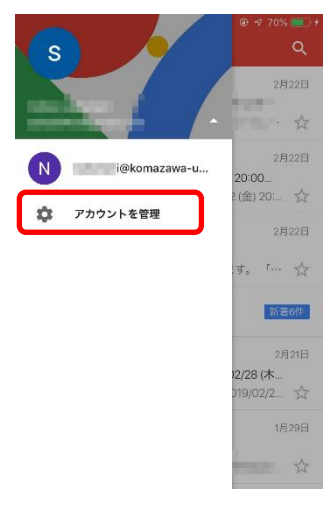

(6)「Google」を選択

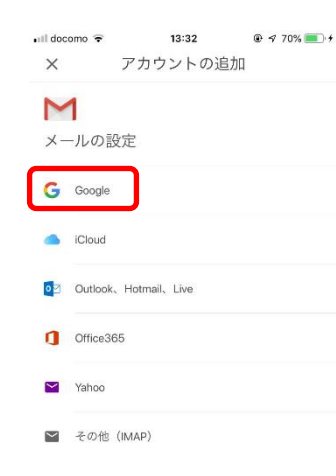

(7)「続ける」を選択

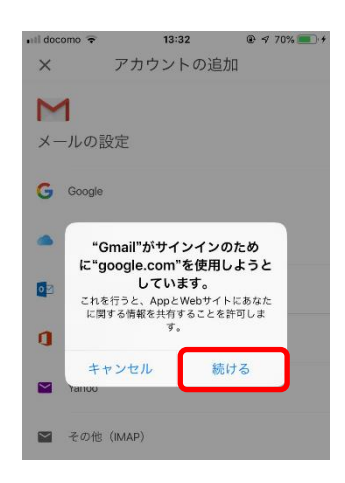

## 

(9) KOMAnet の

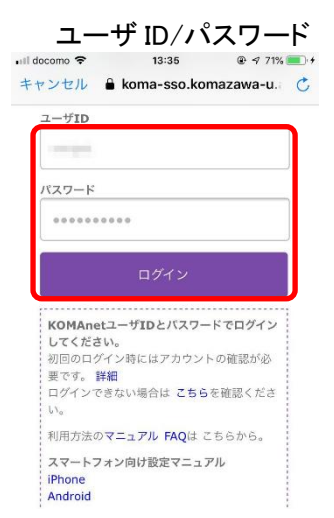

(10)追加したアカウントを 選択します

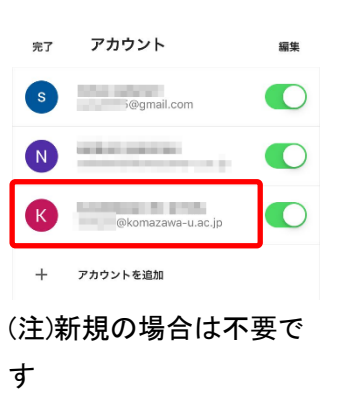

## (11)受信トレイが表示されます

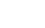

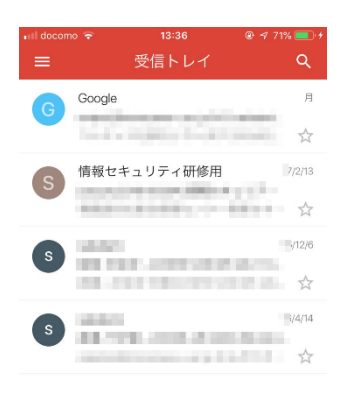

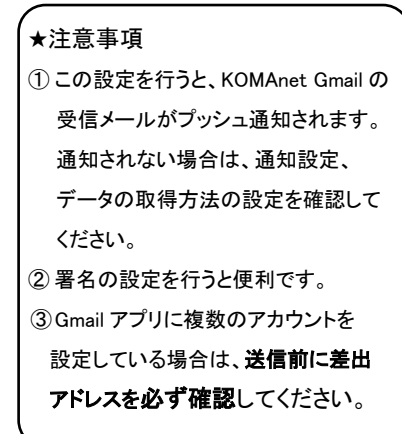